## Section I: Initiating Request

 From the home page, in the search bar, type in "create service". Select the "Internal Service Delivery" task.

| ≡ ме | enu               |    |     | Q | create service 🛞                                                                                                    |
|------|-------------------|----|-----|---|----------------------------------------------------------------------------------------------------|
|      | Saved Categories  | ~  | î i |   | Create Internal Service Delivery<br>Task                                                                                   |
|      | People            | 0  | ç   | ሕ | DPA: Creative Services (Laurie A. Donahue (Z00007054))<br>Supervisory Organization                                         |
|      | Tasks and Reports | 0  | Т   | ሕ | TAG000901 Concession - Marketing & Creative Services<br>SmartTag                                                           |
| :=   | More Categories   | ~  |     | ሐ | DPA: Communications / Marketing & Creative Services (Scott H.<br>Silveraten (Z23236646))<br>Supervisory Organization       |
|      | Recruiting        | 0  |     | ሐ | OPS - DPA: Communications / Marketing & Creative Services (Scott<br>H. Silversten (Z23236646))<br>Supervisory Organization |
|      | Staffing          | 10 |     |   | VIEW MORE                                                                                                    |
|      | Projects          | 0  |     | - |                                                                                                    |

2. Window should display as follows:

| Create Internal Service Delivery         |                                 |                     |                       |  |  |
|------------------------------------------|---------------------------------|---------------------|-----------------------|--|--|
| Summary<br>Total Extended Amount<br>0    |                                 |                     |                       |  |  |
| Internal Service Delivery (empty) Status | (empty) Document Number (empty) |                     |                       |  |  |
| Document Information                     |                                 | Revenue Information |                       |  |  |
| Company *                                | :=                              | SmartTag *          | :=                    |  |  |
| Internal Service Provider *              | :=                              | Program *           | :=                    |  |  |
| Currency *                               | :=                              | Fund *              | :=                    |  |  |
| Document Date * 07/18/2024 🖻             |                                 | Cost Center *       | :=                    |  |  |
| Delivery Date 07/18/2024                 |                                 | Business Unit *     | :=                    |  |  |
| Memo                                     |                                 | Additional Worktags | :=                    |  |  |
|                                          |                                 |                     |                       |  |  |
| Lines Attachments                        |                                 |                     |                       |  |  |
| Lines 0 items                            |                                 |                     | ⇒ ⊡ .°                |  |  |
| + *Company                               | *Line Number Item               | Description         | *Spend Category Rever |  |  |
| No Data                                  |                                 |                     |                       |  |  |

- **3.** Instructions to fill in required fields under "Document Information":
  - a- Company = Florida Atlantic University
    - (FAU Foundation option will be rejected)
  - b- Internal Service Provider = Parking Daily ePermits
  - c- Memo = (This is not required; it is optional for anything else you might want to inform P&T)
  - d- Do Not Change the Revenue information

| Create Internal Servi       | Create Internal Service Delivery |                    |                     |                                                   |    |  |
|-----------------------------|----------------------------------|--------------------|---------------------|---------------------------------------------------|----|--|
| Internal Service Delivery   | (empty) Status (empty) Docum     | ent Number (empty) |                     |                                                   |    |  |
| Document Information        |                                  |                    | Revenue Information | n                                                 |    |  |
| Company *                   | × Florida Atlantic University    | :=                 | SmartTag *          | × TAG004368 Traffic and<br>Parking Services (new) | ≔  |  |
| Internal Service Provider * | × Parking Daily ePermits         | =                  | Program *           | × PG7400<br>Traffic/Parking/Transportation        | =  |  |
| Currency * Document Date *  | × USD …<br>07/18/2024 ₽          | =                  | Fund *              | × FAU_F0286 Traffic and<br>Parking Services       | =  |  |
| Delivery Date               | 07/18/2024                       |                    | Cost Center *       | × CC0073 Traffic And Parking<br>Services          | =  |  |
| Memo                        |                                  |                    | Business Unit 🔶     | × BU001 Boca                                      | ≔  |  |
|                             |                                  | le le              | Additional Worktags |                                                   | := |  |

- Instructions to fill in required fields under "Lines" tab:
  - a. Select the plus sign to add a line:

| Lines      | Attachments |              |         |             |                 |       |
|------------|-------------|--------------|---------|-------------|-----------------|-------|
| Lines Oite | ms          |              |         |             |                 | 100   |
| •          | *Company    | *Line Number | Item    | Description | *Spend Category | Rever |
|            |             |              | No Data |             |                 |       |

 b. Click the menu icon under "Item" to choose the Catalog Items = Daily ePermits

| Lines        | Attachments                             |              |               |
|--------------|-----------------------------------------|--------------|---------------|
|              |                                         |              |               |
| Lines 1 item | 1                                       |              |               |
| +            | *Company                                | *Line Number | Item          |
| Θ            | × Florida Atlantic … ∷<br>University    | 1            | <b></b>       |
| 4            |                                         |              |               |
| Lines        | Attachments                             |              |               |
|              |                                         |              |               |
| Lines 1 ito  |                                         |              |               |
| Lines rite   |                                         |              |               |
| (+)          | *Company                                | *Line Number | Catalog Items |
| Θ            | × Florida Atlantic :≡<br>University     | 1            | Search :=     |
| 4            |                                         |              |               |
| Lines        | Attachments                             |              |               |
| _            |                                         |              |               |
| Lines 1 item | 1                                       |              |               |
| +            | *Company                                | *Line Number | Catalog Items |
| Θ            | × Florida Atlantic     ∷≣<br>University | 1            | Search 📰      |
| 4            |                                         |              |               |

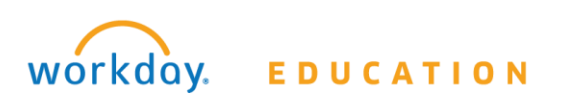

 Scroll to the right to "Quantity". Enter the number of visitors for the request. The "Extended Amount" box should show the amount that will be charged to the TAG.

| Lines | Attachments           |          |                 |           |                         |  |
|-------|-----------------------|----------|-----------------|-----------|-------------------------|--|
| Lines | 1 item                |          |                 |           |                         |  |
|       | Revenue Category      | Quantity | Unit of Measure | Unit Cost | *<br>Extended<br>Amount |  |
|       | × Visitor Parking ∷ Ξ | 5        | × Day ∷≣        | 5.00      | 25.00                   |  |
|       |                       |          |                 |           |                         |  |

- **6.** Enter the "Requester". This is yourself, or if this request is entered on somebody's behalf.
- 7. Memo box = (Optional for any notes)
- 8. Enter the "SmartTag" that will pay for the request.
  - a. Caution: The Internal Service Delivery auto populates the SmartTag the requester is under in Workday.
  - b. Caution: No SmartTags that start with "FNDXXXXX".
  - c. Click on the X to remove **if** the Tag is not correct for the request.

| Lines 1 item        | Lines 1 item  |          |                                                     |                           |  |  |
|---------------------|---------------|----------|-----------------------------------------------------|---------------------------|--|--|
| Requester           | Delivery Date | Memo     | *SmartTag                                           | *Program                  |  |  |
| × Teresa Clark … := | 07/18/2024 🛱  | Optional | Center Market ···· ·· ·· ·· ·· ·· ·· ·· ·· ·· ·· ·· | × PG6000 Food Services i≣ |  |  |

 Select the "Attachments" tab. Upload the approved form provided from Parking & Transportation any other documentation.

| Lines Attachments |                |  |  |  |  |
|-------------------|----------------|--|--|--|--|
| Attachments       |                |  |  |  |  |
|                   | Dran film have |  |  |  |  |
|                   | or or          |  |  |  |  |
|                   |                |  |  |  |  |
|                   | Select files   |  |  |  |  |

**10.**The request is ready to Submit.

| Lines    | Attachments                               |
|----------|-------------------------------------------|
| Attachme | ents                                      |
| PDF      | 2017-2018.pdf<br>✓ Successfully Uploaded! |
|          | External Comment                          |
| Submit   | Save for Later Cancel                     |

**11.**The Internal Service Delivery will need to be approved by the TAG's cost center manager.

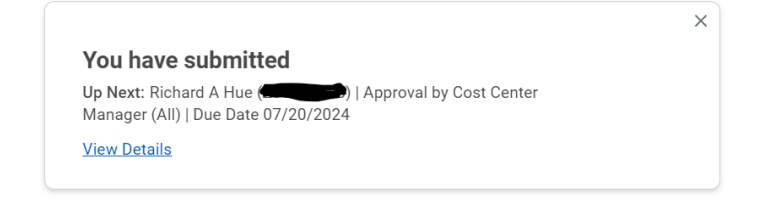

## Section II: Cost Center Manager Overview

- **12.** Once the request is submitted, the Cost Center Manager will review for completeness and accuracy.
  - a. If there are errors the Cost Center Manager will send the form back to the requester.

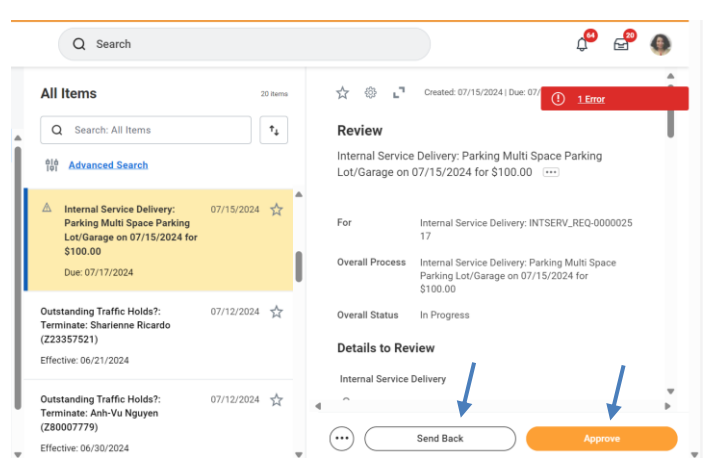

b. If the form is accurate and complete, the request is Approved.

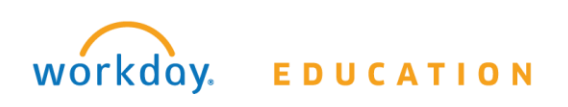